## Istruzioni per creare un file PDF:

# 1. Da Microsoft Word:

- Clicca su File → Salva con nome
- Seleziona la cartella di destinazione
- Nel campo Salva come, scegli PDF
- Clicca su Salva

# 2. Usando Google Docs:

- Carica il file su Google Docs
- Clicca su File → Scarica → Documento PDF (.pdf)

## 3. Strumenti gratuiti online:

- Vai su un sito come smallpdf.com o ilovepdf.com
- Seleziona Word to PDF
- Carica il file e scarica il PDF generato

Se non hai Microsoft Word, ci sono diversi metodi gratuiti per creare un PDF:

# 1. Usare Google Docs (gratuito, online):

- 1. Vai su <u>Google Docs</u>.
- 2. Carica il file Word o copia/incolla il testo direttamente in un nuovo documento.
- 3. Clicca su File  $\rightarrow$  Scarica  $\rightarrow$  Documento PDF (.pdf).

# 2. LibreOffice (gratuito, da installare):

- 1. Scarica e installa LibreOffice da libreoffice.org.
- 2. Apri il documento con LibreOffice Writer.
- 3. Clicca su File  $\rightarrow$  Esporta come  $\rightarrow$  Esporta nel formato PDF.

## 3. Strumenti Online (gratuiti):

Puoi usare siti che convertono file Word in PDF direttamente dal browser:

- 1. smallpdf.com
- 2. ilovepdf.com
- 3. pdf2go.com

#### Procedura:

- Vai su uno di questi siti.
- Seleziona Word to PDF.
- Carica il file Word e scarica il PDF convertito.

# 4. Stampa in PDF (Windows/Mac):

Se hai il documento in un qualsiasi editor di testo (es. Blocco Note), puoi usare la funzione di stampa in PDF:

## Su Windows 10/11:

- 1. Apri il documento.
- 2. Premi **Ctrl + P** (o vai su **File**  $\rightarrow$  **Stampa**).
- 3. Seleziona Microsoft Print to PDF come stampante.
- 4. Clicca su **Stampa** e salva il file come PDF.

#### Su Mac:

- 1. Apri il documento.
- 2. Vai su File  $\rightarrow$  Stampa.
- 3. In basso a sinistra, clicca su PDF  $\rightarrow$  Salva come PDF.